# Call for Session Proposals PSWC 2020

#### Submission website:

https://b-com.mci-group.com/AbstractSubmission/PSWC2020/PSWCSES.aspx

#### **STEP 1**

| MONTREA<br>PSWC<br>22-27 May 20                                                                                                    | <b>1</b><br>020                                                                | Ĩ                                                |            |
|----------------------------------------------------------------------------------------------------|--------------------------------------------------------------------------------|--------------------------------------------------|------------|
| strations New Registration Session Submissions New Session Submission                                                                                                    | 1 <sup>-1</sup>                                                                |                                                  | Pro        |
| ession Submission                                                                                                    |                                                                                |                                                  |            |
| 7th FIP Pharmaceutical Sciences World Congress                                                                                                    |                                                                                |                                                  |            |
| > The online submission system will guide you through the submission of yo                                                                                                    | ur se <mark>ssion.</mark>                                                      | Browser requirements                             | R          |
| <ul> <li>Please read the following instructions in order to submit your session<br/>submission page</li> </ul>                                                                                                    | correctly Instruction Session                                                  | Contact us                                       | 52         |
| <ul> <li>You are disconnected after 30 minutes of inactivity. Please be aware that<br/>is NOT considered as being active.</li> <li>Please note that ONLY the person who submitted a proposal can edit it.</li> </ul> | the system is only active whe                                                  | en pressing on "next" or "save                   | e". Typing |
| Connect to B-Com                                                                                                    |                                                                                |                                                  |            |
| EXISTING USERS: LOGIN Please enter your username and password Username:* Password:*                                                                                                    | NEW USERS: CREATE<br>Please enter all required info<br>account<br>First Name:* | AN ACCOUNT<br>ormation in order to start creatin | ng your    |
| Login Forgot password?                                                                                                    | Email:*                                                                        |                                                  |            |
| (*) required field                                                                                                    |                                                                                |                                                  | 3          |

Please enter all required information to start your application.

| > On this page you provide you                                                                                                    | r session submission contact information which is needed to manage your session submission.                                                                                                    |  |  |  |  |  |
|----------------------------------------------------------------------------------------------------|----------------------------------------------------------------------------------------------------|--|--|--|--|--|
| Once you have completed the information on this page, click on the "Next" button to proceed to the next section.                          |                                                                                                    |  |  |  |  |  |
| Browser Requirements:<br>Internet Explorer 7.0 or higher<br>browser. Click here to find out                                               | r, Mozilla Firefox 3.0 or higher are required. In order to use your profile you need to enable JavaScripts and cookies in your<br>how to activate JavaScripts in Internet Explorer and Firefox. |  |  |  |  |  |
| If you experience any problem                                                                                                    | ns, please contact us.                                                                                                    |  |  |  |  |  |
| Welcome to the B-Com accou                                                                                                    | int creation page.                                                                                                    |  |  |  |  |  |
| Through this account you will<br>> Submit your session                                                                                    | be able to:                                                                                                    |  |  |  |  |  |
| Profile<br>All correspondence regardi                                                                                                    | ng the session will be sent by email to the contact details provided on this page                                                                                                    |  |  |  |  |  |
| Gender:                                                                                                    | < Please select a value >                                                                                                    |  |  |  |  |  |
| Title:                                                                                                    | < Please select a value > T                                                                                                    |  |  |  |  |  |
| First Name: *                                                                                                    | Testy                                                                                                    |  |  |  |  |  |
| Last Name: *                                                                                                    | Testym                                                                                                    |  |  |  |  |  |
| Email: *                                                                                                    | ymke.pol@mci-group.com                                                                                                    |  |  |  |  |  |
| Job Title:                                                                                                    |                                                                                                    |  |  |  |  |  |
| User Account<br>Please create below your loca<br>This will allow you to access a<br>Manage your personal con<br>Modify your submission: A | al user account.<br>all services:<br>tact details<br>dd/Modify/Cancel session submission                                                                                                    |  |  |  |  |  |
| The setup of a user account<br>confirmation. In order to do                                                                               | nt is necessary in order to be able to return and make changes, and final submit your session. The account creation requires a so an email will be sent to you with the required instructions   |  |  |  |  |  |
| User Name: *                                                                                                    |                                                                                                    |  |  |  |  |  |
| Password: *                                                                                                    |                                                                                                    |  |  |  |  |  |
| Password Strength:                                                                                                    | At least 8 characters. Must include at least 1 number.                                                                                                    |  |  |  |  |  |
| Confirm Password: *                                                                                                    |                                                                                                    |  |  |  |  |  |
| Security Question: *                                                                                                    |                                                                                                    |  |  |  |  |  |
|                                                                                                    | If you forget your password we will ask for the answer to your security question.                                                                                                    |  |  |  |  |  |
| Security Answer: *                                                                                                    |                                                                                                    |  |  |  |  |  |
|                                                                                                    | At least 5 characters. Lower and upper case allowed.                                                                                                    |  |  |  |  |  |
|                                                                                                    |                                                                                                    |  |  |  |  |  |

Please submit the missing profile information and create your user account so you are able to return and make changes, and final submit your session. The account creation requires a confirmation. In order to do so an email will be sent to you with the required instructions.

Please check the box in order to agree with the European Union General Data Protection Regulation

| Contact consents                                                                                                    |
|----------------------------------------------------------------------------------------------------|
| Data privacy abstract/session submitter                                                                                                    |
| The abstract/session submitter agrees and warrante that for his/her own data and co-authors/ data.                                                                                                    |
| a. The personal data has been collected, processed and transferred and will continue to be collected, processed and transferred in accontance with the relevant provisions of the applicable data protection taw (and, where applicable, has been notified to the relevant authorities). b. The hansfer to, and processing by, MCI pursuant to this Agreement is not prohibited by a statutory or contractual duty of confidentiality. c. prior to any transfer of personal data, it has informed the data subjects and has complied with any notification and/or registration set forth by the applicable data protection.                                                                                                    |
| d. The data subjects are provided with their right of access, correction, blocking, suppression or deletion as available under applicable data protection law, e. It has taken and will take all reasonable measures to verify the correctness of the personal data and ensure that incorrect or incomplete personal data will be corrected, completed or destroyed prior any transfer of such data to MCI. If will inform MCI of any specific requirement from any data subject or any relevant authority on how personal data should be processed. If will inform MCI of any specific requirement from any data subject or any relevant authority on how personal data should be processed. If will inform without delay MCI of any request tom any data subject or any relevant authority to rectly, update or delete any personal data, n. After assessment of the requirements of the applicable data protection law, it will ensure that the security measures are appropriate to protect personal data spiral accelental or unlawful destruction or accelental law. It will ensure that the security measures are appropriate to protect personal data specific requirements of the applicable data protection law, it will ensure that the security measures are appropriate to protect personal data spiral accelental or unlawful destruction or accelental law. After assessment of the requirements of the processing or transfer motives the transmission of data over a nethoric, and against all other unlawful forms of processing, and that these measures ensure a level of securit appropriate to the risks presented by the processing and the nature of the data to be protected having regard to the state of the ant and the coul of the implementation. |
| established.<br>J. It will respond to enquises from data subjects and authorities concerning processing of personal data by MCI.<br>It will notify within 72 hours [MCI] of any actual, potential or alleged breach of the provision of this Clause.<br>The abstract/session submitter hereby commits with the present Data Protection and Privacy Pulicy.                                                                                                    |
| ") required field                                                                                                    |
| Next >                                                                                                    |

| Session Prop                                                                                                    | osals                                                                                                    |                                                                                                    |                                                                                                    | DI                                                                             | ECLARATION                                                            | itted to this        |
|----------------------------------------------------------------------------------------------------|----------------------------------------------------------------------------------------------------|----------------------------------------------------------------------------------------------------|----------------------------------------------------------------------------------------------------|--------------------------------------------------------------------------------|-----------------------------------------------------------------------|----------------------|
| Declaration                                                                                                    |                                                                                                    |                                                                                                    |                                                                                                    | co<br>sp<br>on                                                                 | ngress if you do not agree<br>ecific terms and conditions<br>the left | with the<br>outlined |
| <ul> <li>Only session competitive self</li> <li>Submitter to committee to Internal Guidel</li> </ul>                                                                                                    | in proposals submitte<br>loction process for the<br>of a session propos<br>select sessions acco<br>ines on FIP Congress                                                                                                    | d via this official web por<br>limited spots on the Congr<br>al acknowledges the in<br>rding to predefined criter<br>Planning". In particular, thi                                                                                                    | tal will be considered du<br>ress program<br>dependence of the Pro<br>la as outlined in the "F<br>is includes.                                                                                                    | uring the<br>ogramme<br>IP IN-03                                               |                                                                       |                      |
| 1. Best fit with<br>2. Collaboratio<br>Predominantly<br>Observer Orga<br>pharmaceutica<br>communication<br>3. Well-defined<br>4. Clearly artic<br>5. International<br>(e.g., exemplifi<br>6. Focus on re<br>7. Interactive<br>audience | designated theme and<br>n between FIP stak<br>Scientific Member<br>inizations that demon-<br>l education Submi<br>and agreement with<br>and scientifically sour-<br>ulated learning objecti-<br>perspective, with role<br>ed by suggestions for-<br>cent advances/innoval<br>and/or other creative | Vor featured topic tracks of<br>scholder such as FIP S<br>Organizations (PSMOs),<br>strate integration of science<br>tear of collaborative su<br>aarticipating FIP stakehold<br>ad purpose of the propose<br>rea<br>ivance for developing and<br>peographically diverse spe<br>ion rather than 'status quo<br>i content delivery appro- | I the Congress<br>Special Interest Groups<br>FIP Sections, FIPEd,<br>te with pharmacy practic<br>ession proposal assumers,<br>disession<br>economically advanced<br>eskers);<br>the description of session of<br>aches that actively eng | (SIGs),<br>and FIP<br>a, and/or<br>es prior<br>countries<br>ontent<br>jage the |                                                                       |                      |
| Organisers     the Congress of     information to     these deadline     Organisers     the Congress     speakers to     speakers to     FIP network.                                                                                  | of session proposals<br>accept responsibility to<br>the FIP Head Office<br>a may result in cancel<br>of session proposals<br>accept responsibility to<br>be photographs, audio                                                                                                    | selected by the Programm<br>support promotional activ<br>according to established<br>attion of the session<br>selected by the Programm<br>b assist FIP Head Office a<br>and video recording for t                                                                                                    | me Committee for preser<br>ities by providing session<br>deadlines. Failure to con-<br>me Committee for preser-<br>obtaining permission from<br>procedest dissemination and                                                              | station at<br>h-specific<br>nply with<br>station at<br>session<br>cross the    |                                                                       |                      |
| I accept th                                                                                                    | e above declaration a                                                                                                    | nd confirm that my session                                                                                                    | r proposal complies with i                                                                                                    | t                                                                              |                                                                       |                      |
| a Back                                                                                                    |                                                                                                    |                                                                                                    |                                                                                                    | Next >                                                                         |                                                                       |                      |

Accept the above declaration in order to confirm that your session proposal complies with it

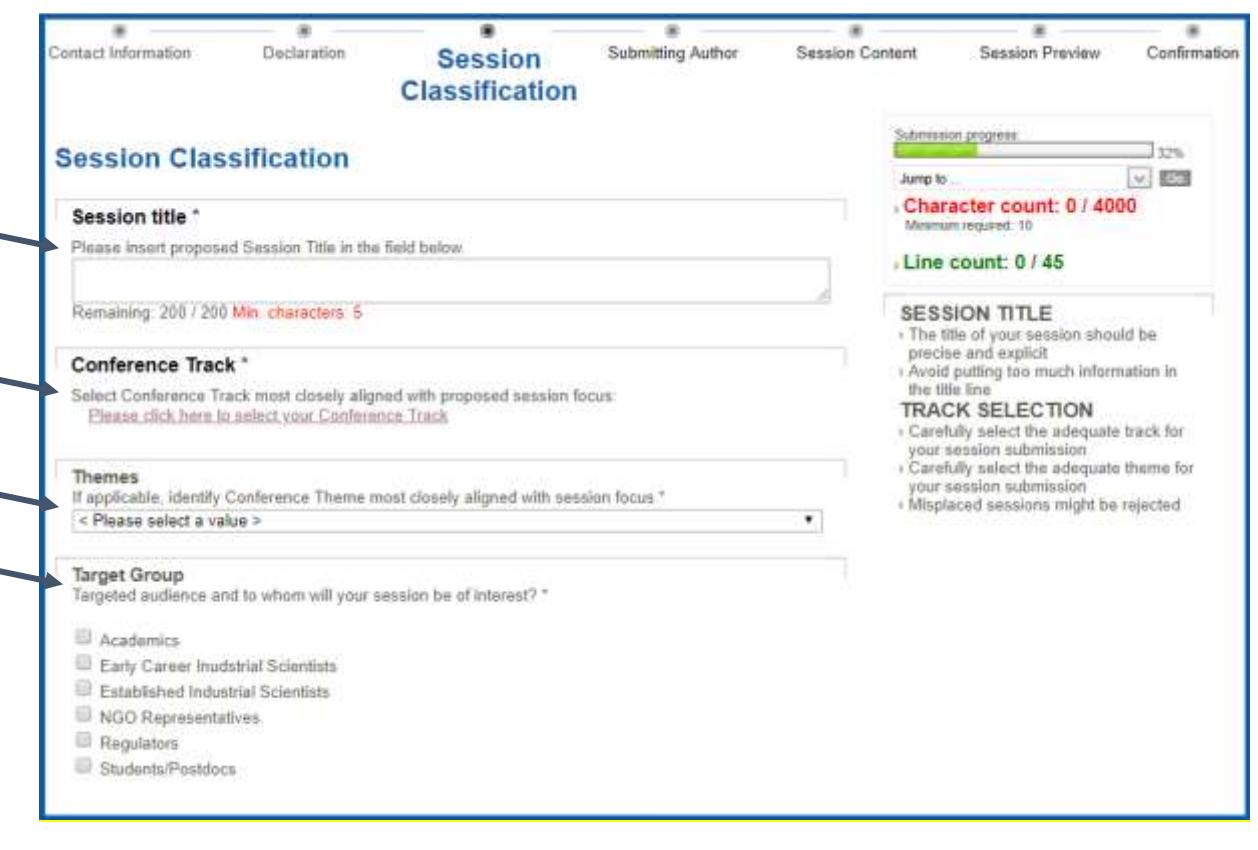

- ✓ Insert your Session title
- ✓ Select a Conference Track you would like to submit your session for
- ✓ Select the theme of your session
- ✓ Select the target group of your session

| Contac                          | Information                                             | Declaratio                                      | n Ses                                | sion Classification                          | Submitting<br>Author      | Session Co      | ntent                                                                                                    | Session Preview                                                                                                    | Confirmation                                                                                                    |
|---------------------------------|---------------------------------------------------------|-------------------------------------------------|--------------------------------------|----------------------------------------------|---------------------------|-----------------|----------------------------------------------------------------------------------------------------|----------------------------------------------------------------------------------------------------|----------------------------------------------------------------------------------------------------|
| Sut<br>Please<br>you ar<br>Copy | click on the s<br>e not affiliated t<br>Authors from su | Author<br>mail notepad on<br>o FIP please indi- | the right and s<br>cate "other" in t | ubmit your Primary<br>the box 'FIP Affiliati | FIP affitiation of submit | ting author. If | Jump to<br>Chara<br>Moreau                                                                                                    | acter count: 0 / 400<br>n required 10<br>count: 0 / 45                                                                                                    | 48%<br>V C                                                                                                    |
| Title                           | First Name                                              | Middle Name                                     | Last Name                            | Emai                                         | L                         |                 | DISCI                                                                                                    | OSURE OF INTE                                                                                                    | REST                                                                                                    |
| Mrs                             | Ymke                                                    |                                                 | Pol12345                             | ymka pol@mci-gro                             | up.com                    | 3 🗙             | <ul> <li>In orde</li> <li>potent</li> </ul>                                                                                       | er to guarantee full tran<br>(al Conflicts of Interest                                                                                                    | sparency,<br>need to be                                                                                                    |
| <u>×</u>                        | <u>Back</u>                                             |                                                 |                                      |                                              |                           | Next >          | declar<br>The in<br>provide<br>comm<br>prover<br>interes<br>to mak<br>advan<br>that ar<br>openhy<br>disclor<br>may fe<br>the pro- | ed for every single auft<br>tent of this disclosure is<br>e high-quality sessions<br>acational content that is<br>ercial influence or bias<br>st an author with a confl<br>throm making a preser<br>to the audience. It is<br>ny commercial affiliation<br>r identified so that, with<br>sure of the facts, the att<br>orm their own judgemen<br>esentation | or<br>to<br>focused<br>free from<br>and not to<br>lict of<br>intation, but<br>ip in<br>intended<br>b be<br>the full<br>endees<br>ths about |

- $\checkmark$  Please click on the small note pad on the right to submit your affiliation
- ✓ Please submit your affiliation linked to FIP, using the structures.
- ✓ If you are not affiliated to FIP please fill in "other" in the box "FIP affiliation"

### **STEP 5 (continued)**

(Please note that the page continues with following fields to fill out)

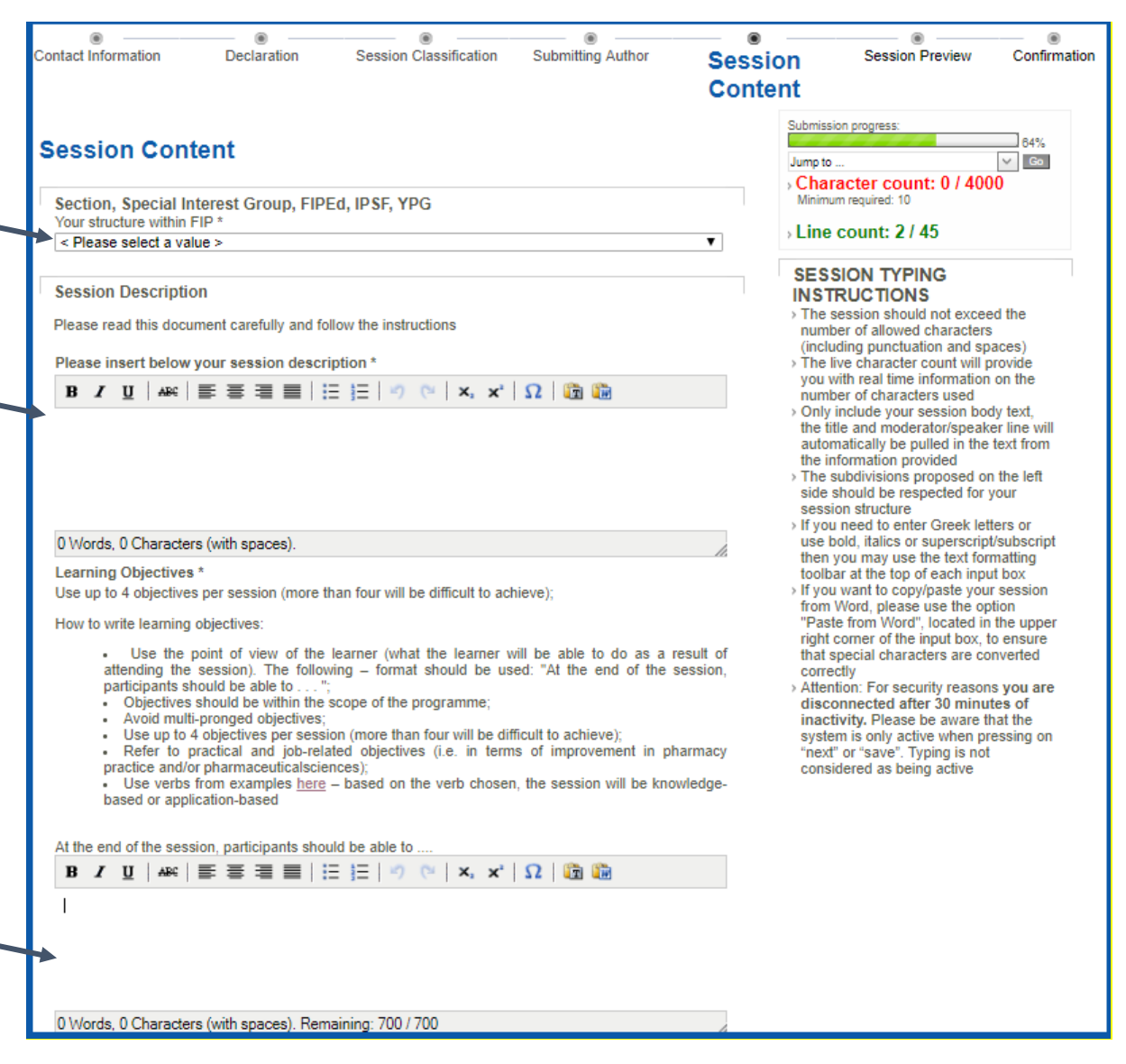

- ✓ Please indicate the contributing FIP structures to your session
- Please submit a brief description of your session
- Please indicate the learning objectives

# **STEP 5 (continued)**

| Quagoet              | ad tilla procentation 1 *                                                                                    |
|----------------------|----------------------------------------------------------------------------------------------------|
| Suggeste             |                                                                                                    |
|                      | <i>h</i>                                                                                                    |
| Suggeste             | ed speaker presentation 1: From which area and country is the potential speaker from? *                      |
|                      |                                                                                                    |
| Suggeste             | ed Title presentation 2 *                                                                                    |
|                      |                                                                                                    |
|                      |                                                                                                    |
| Suggeste             | ed speaker presentation 2: From which area and country is the potential speaker from? *                      |
|                      |                                                                                                    |
| Suggeste             | ed Title presentation 3 *                                                                                    |
|                      |                                                                                                    |
| Suggeste             | ed speaker presentation 3: From which area and country is the potential speaker from2 *                      |
| Guggoon              |                                                                                                    |
| Suggest              | ad Title presentation 4 *                                                                                    |
| Juggesk              | eu nue presentation 4                                                                                        |
|                      |                                                                                                    |
| Suggeste             | ed speaker presentation 4: From which area and country is the potential speaker from? *                      |
|                      |                                                                                                    |
| Promotio             | onal Session Summary *                                                                                       |
|                      |                                                                                                    |
| Remainir             | ng: 400 / 400                                                                                                |
| Please s             | summarize the main focus of the proposed session in 2-3 sentences to attract attendees to this               |
| event                |                                                                                                    |
|                      |                                                                                                    |
| Please ii            | nsert any other logistic requirements than listed below *                                                    |
| The sess<br>confiden | sion rooms are equipped with a beamer, screen, laptop, microphones, clicker/laserpointer and a<br>ice screen |
| lf you be            | ava any athar anadific logistic requests (e.g. qudie visuale, internet, catering ata, basidae the            |
| above m              | ientioned equipment please fill this in below. Please also contact the Congress Director once the            |
| session i            | is approved to discuss the possibilities.                                                                    |
| в 1                  |                                                                                                    |
|                      |                                                                                                    |
|                      |                                                                                                    |
|                      |                                                                                                    |
| 01.4                 |                                                                                                    |
| 0 Words              | s, U Characters (with spaces).                                                                               |

- $\checkmark$   $\,$  Please submit the proposed titles for the presentations in your session.
- ✓ If you already have suggested speaker names, please provide their name, country and e-mail address.
- ✓ Please summarize the main focus of your proposed session that can be used for promotional purposes.
- ✓ The session room equipment is provided. If you have any other logistical requirements, please fill that in the box.

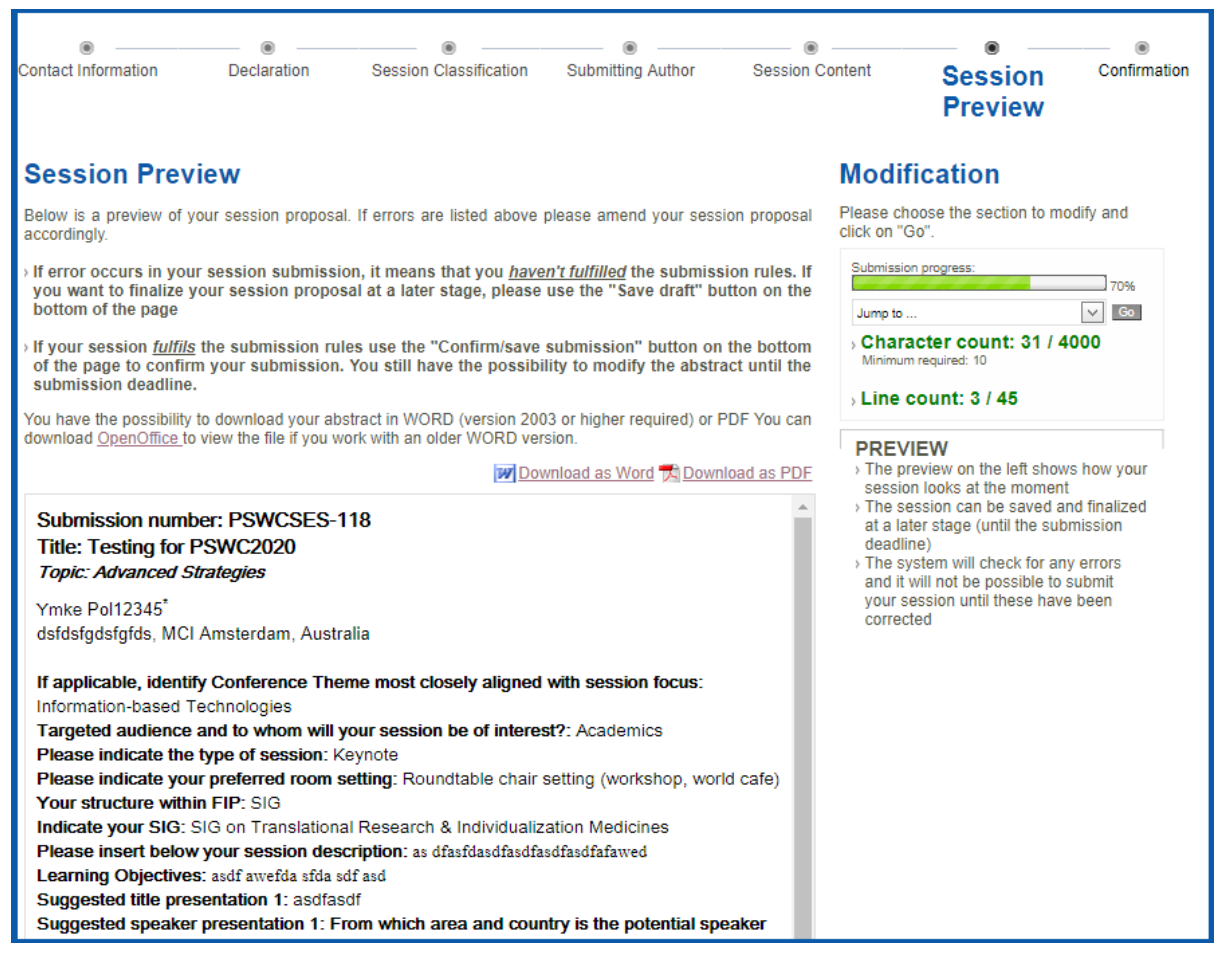

- ✓ Please preview your session
- ✓ If errors occurred in your abstract submission, it means that you haven't fulfilled the submission rules. If you want to finalize your abstract at a later stage, please use the "Save draft" button on the bottom of the page
- ✓ If your session fulfils the submission rules, use the "confirmation/save submission" button on the bottom of the page to confirm your submission. You still have the possibility to modify the session until the submission deadline.

| Contact Information                                                                                             | Declaration                                                             | Session Classification                                   | Submitting Author                                                                                                    | Session Content                                                     | Session Preview | Confirmation |
|----------------------------------------------------------------------------------------------------|-------------------------------------------------------------------------|----------------------------------------------------------|----------------------------------------------------------------------------------------------------|---------------------------------------------------------------------|-----------------|--------------|
| Confirmation<br>Your session submiss<br>PSWCSES-118. Your s<br>on how to modify your<br>beginning of April 2019 | l<br>ion was successfu<br>ession will be reviev<br>abstract is included | session number<br>made. Information<br>he end of March / | <ul> <li>Your session submiss<br/>updated and modified<br/>submission deadline</li> <li>To do so, please log-i<br/>using your account de</li> </ul> | tion can be<br>I until the official<br>n to the webportal<br>atails |                 |              |
| Sub                                                                                                    | Submit another s<br>mit another sessio                                  | ession proposal Mod<br>n reusing the same mode           | lify this session<br>erator/speaker details                                                                                                    |                                                                     |                 |              |

- ✓ You have submitted your session.
- ✓ You may modify this session until 15 December 2018 or submit another session

For all questions please send an e-mail to the Congress Secretariat: pswc@mci-group.com